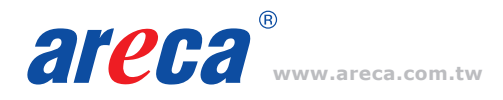

# **Quick Installation Guide**

# M.2 NVMe Hardware RAID Adapters

ARC-1686-2NOD/4NOD/6NOD

# Adapter Architecture

- Dual Core RAID-on-Chip (ROC) 1.6GHz processor
- PCIe Gen 4.0 x8 lane host interface
- Device interface PCIe Gen4 NVMe/6Gbps SATA per M.2 slot
- Support both 2280 and 22110 form factor M.2 drives

# Step 1: Unpack

Inspect ARC-1686 M.2 RAID adapter from the package. If it appears damaged, or if any items of the contents listed below are missing or damaged, please contact your dealer or distributor.

#### Checklist

- 1 x RAID adapter in an ESD-protective bag
- 1 x ARC-1686 quick installation guide

#### Step 2: Mount the M.2 NVMe SSD

(1) Remove four screws that secure unit's front panel

#### If you use 2280 M.2 NVMe SSD...

- (2) Gently insert the SSD into slot and fasten SSD with the board latch
- (3) Repeat steps 2 to 3 to install the remaining SSDs

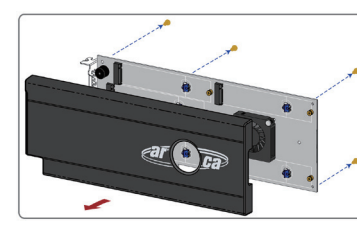

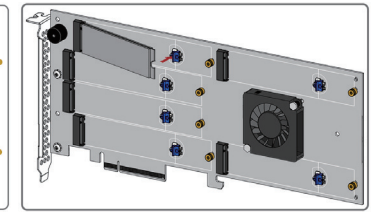

# If you use 22110 M.2 NVMe SSD...

(#2) Turn the latch 90° clockwise or counterclockwise to remove it and also remove six screws on the board

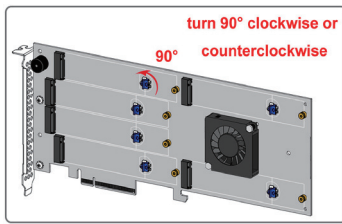

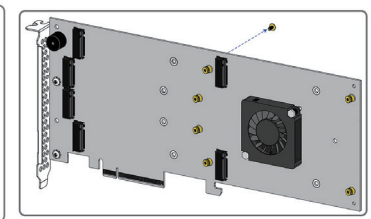

 (\*3) Gently insert the SSD into slot, meawhile put the screw into the groove and fasten the screw to secure SSD
(\*4) Repeat steps \*2 to \*3 to install the remaining SSDs

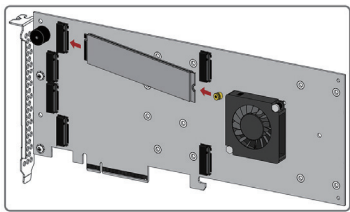

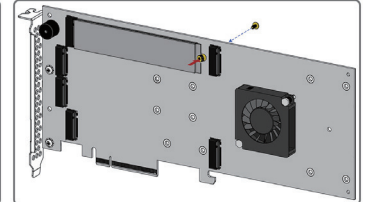

(5) Refasten four screws to secure unit's front panel

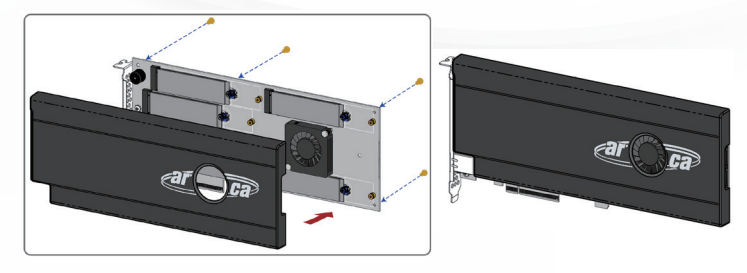

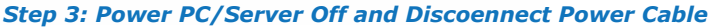

#### Step 4: Install the RAID Adapters

Remove the mounting screw and existing bracket from the rear panel behind the selected PCIe 4.0 slot. Align the gold-fingered edge on the card with the selected PCIe 4.0 slot. Press down gently but firmly to ensure that the card is properly seated in the slot. Then, screw the bracket into the computer chassis.

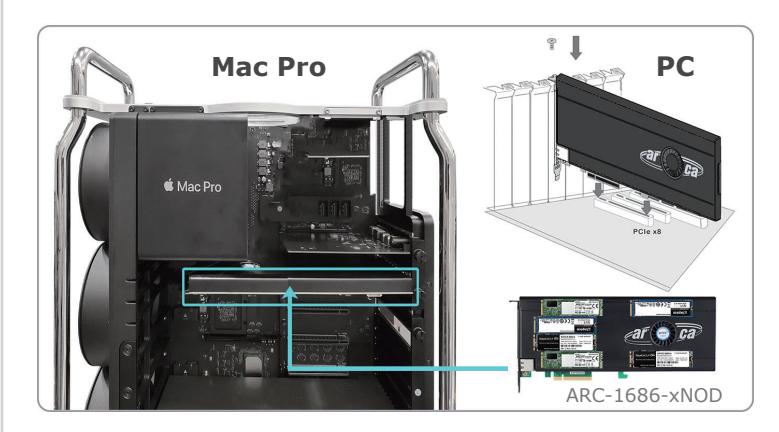

#### Step 5 : Power up the System

### Step 6: Install the Adapter Driver

Please refer to Chapter 4 "Diver Installation" of the user manual for the detailed installation procedure.

#### Step 7: Install ArcHTTP Proxy Server

ArcHTTP has to be installed for GUI RAID console (MRAID storage manager) to run. It is used to launch the web browser MRAID storage manager. It also runs as a service or daemon in the background that allows capturing of events for mail and SNMP traps notification.

Follow the steps below to install the ArcHttp utility.

- 1. Download ArcHttp proxy server (or MRAID software) from Areca website: https://www.areca.com.tw/support/downloads.html
- 2. Follow the steps on the user manual to complete the installation

If you need additional information about installation and start-up of this function, see the ArcHTTP Proxy Server Installation section in Chapter 5 of the user manual. For SNMP agent function, please refer to Appendix C of the user manual.

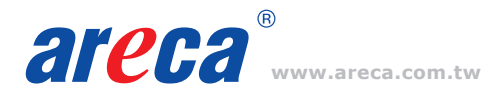

# Step 8: Configure RAID Set & Volume Set

You can create and configure a RAID adapter using any of these tools:

- McBIOS RAID Manager
- BIOS-based menus and keyboard navigation.
- MRAID Storage Manager

- Web browser firmware-based manager, which is accessible via the web browser installed on your operating system through ArcHttp utility.

# **% Method 1: McBIOS RAID Manager (Not For Mac User)**

The McBIOS RAID manager is a menu-driven program, residing in the firmware, which allows you to scroll through various menus and sub-menus and select among the predetermined configuration options.

- 1. Power on your computer. When prompted, press **Tab** or **F6**.
- The McBIOS RAID manager window appears showing a selection dialog box listing the RAID adapters, select your adapter, then press *Enter* to show the McBIOS RAID manager message.

| ARC-1686 PCIEx8/8G RAID Controller                                                                                                    | - DRAM: 0(MB) / #Channels: 16                                                                               |
|----------------------------------------------------------------------------------------------------|----------------------------------------------------------------------------------------------------|
| BIOS: V1.31 / Date: 2021-02-22                                                                                                    | - F/W: V1.61 / Date: 2022-02-24                                                                             |
| Bus/Dev/Fun= 1/0/0, I/0-Port= F0100000h, IRQ=<br>□D-LUN=00-0, Vol="Areca ARC-1686-VOL#000<br>□D-LUN=00-1, Vol="Areca ARC-1686-VOL#001<br>■ RAID controller BIOS installed !<br>■ Press <tab f6=""> to enter SETUP menu. 9 second</tab> | :11, BIOS=D000 : 0h<br>R001", Size=4.6 (GB)<br>R001", Size=4.6 (GB)<br>nd(s) left <esc skip="" to=""></esc> |

3. Follow the McBIOS RAID manager to complete the configuration.

# **% Method 2: MRAID Storage Manager From ArcHTTP**

- 1. Start ArcHTTP- Browser Edition:
  - In Windows, right-click on "Start" menu and choose "Programs". Clicking "MRAID" program icon starts the ArcHTTP utility (From the Start menu, choose Programs > MRAID > ArcHTTP).
  - (2) On a Mac, there is one MARID icon showing on your desktop. This icon is for you to start up the ArcHTTP utility.
- 2. When you double-click on the "ArcHTTP64", it shows all RAID adapters available on the system and create an individual RAID adapter icon located on left column of the "ArcHTTP Configurations" screen.

# **Quick Installation Guide**

3. Locate "ARC-1686-XNOD Web Management" and launch the selected MRAID storage manager.

|                                                                                                    | AKCITTT COMING                                 |             |     |
|----------------------------------------------------------------------------------------------------|------------------------------------------------|-------------|-----|
| + Ohttp://localhost:81                                                                                                    | 1                                              | C Q+ Google | E E |
| 60 🛄 🎹 Apple Yahoo! Goog                                                                                                    | le Maps YouTube Wikipedia News (555) * Popu    | ar *        |     |
| * At the                                                                                                    | *                                              |             |     |
| ike I all for the second state                                                                                                    | ArchitP Configura                              | tions       |     |
| open all close all                                                                                                    |                                                |             |     |
| ArcHTTP - v2.2.3                                                                                                    | General Configurations                         |             |     |
| Grenz Configuration Grenz Configuration Grenz Configuration Mal Configuration SteP Trace Configuration Rescan Device Cellest Support Data Cellest Support Data Cellest Support Data Cellest Support Data Cellest Support Data Cellest Support Data Cellest Support Data Cellest Support Data Cellest Support Data Cellest Support Data Cellest Support Data Cellest Support Data | Binding IP                                     | 0.0.0.0 +   |     |
|                                                                                                    | HTTP Port#                                     | 81          |     |
|                                                                                                    | SMTP Port#                                     | 25          |     |
|                                                                                                    | Display HTTP Connection Information To Console | ●Yes No     |     |
|                                                                                                    | Scanning PCI Device                            | ●Yes No     |     |
|                                                                                                    | Scanning RS-232 Device                         | _Yes € No   |     |
|                                                                                                    | Scanning Inband Device                         | _Yes. €No   |     |
|                                                                                                    | Event Log File Name                            |             |     |
|                                                                                                    | Confirm The Operation                          |             |     |
|                                                                                                    |                                                |             |     |

4. Type the User Name and Password when the login page prompt. The RAID adapter default User Name is "admin" and Password is "0000". After logging in, the MRAID storage manager process starts.

|   | User name               |  |
|---|-------------------------|--|
| М | Password                |  |
|   | Remember my credentials |  |

 Click on the "Quick Create" in the main menu, your volume is automatically configured based on the number of disks in your system. You can create a RAID set associated with exactly one volume set.

| open all close all                                                                                                    |                               |                     |  |
|----------------------------------------------------------------------------------------------------|-------------------------------|---------------------|--|
| Raid System Console                                                                                                    | Quick Create Raid/Volume Set  |                     |  |
| Quick Function                                                                                                    | Total Number Of Disks         | 2                   |  |
| Queck Create RAID Set Functions Volume Set Functions Volume Set Functions Security Functions Physical Drives System Controls Information | Select Raid Level             | Raid 1 ¥            |  |
|                                                                                                    | Maximum Capacity Allowed      | 250 GB              |  |
|                                                                                                    | Select Capacity               | 250 GB              |  |
|                                                                                                    | Greater Two TB Volume Support | 64bit LBA 🗸         |  |
|                                                                                                    | Volume Initialization Mode    | No Initialization V |  |
|                                                                                                    | Volume Write Protection       | Disabled V          |  |
|                                                                                                    | Select Stripe Size            | 256 V KBytes        |  |
|                                                                                                    | RaidSet Mode                  | Max 128 Volumes 🗸   |  |

See chapter 6 of ARC-1686-XNOD user manual for information on customizing your RAID volumes using MRAID storage manager.

If you need more detail information, please download user manual from the website below:

- https://www.areca.com.tw/products/nvme-1686-nod.html
- https://www.areca.com.tw/support/downloads.html

# ARC-1686-xNOD Specifications

| Model Name                            | ARC-1686-2NOD                               | ARC-1686-4NOD                                                              | ARC-1686-6NOD               |  |
|---------------------------------------|---------------------------------------------|----------------------------------------------------------------------------|-----------------------------|--|
| I/O Processor                         | Tri-Mode Dual Core ARM A15 1.6GHz ROC       |                                                                            |                             |  |
| Host Interface                        | PCIe 4.0 x8 Lanes                           |                                                                            |                             |  |
| Form Factor                           | 64.41(H) x 167.65(L) mm                     | 107.2(H) x 205(L) mm                                                       | 107.2(H) x 262(L) mm        |  |
| Device Connector                      | 2 x M.2 Connector                           | 4 x M.2 Connector                                                          | 6 x M.2 Connector           |  |
| Max M.2 Devices Support               | 2 x NVMe[x4]                                | 4 x NVMe[x4]                                                               | 2 x NVMe[x4] + 4 x NVMe[x2] |  |
| RAID Level                            | 0, 1, Single Disk(Single/Dual), JBOD        | 0, 1(Simple/Multi Mirroring), 10, Single Disk(Single/Dual/Triple) or JBOD. |                             |  |
| Device Interface                      | 12Gb/s SAS, 6Gb/s SATA, Gen 4.0 PCle (NVMe) |                                                                            |                             |  |
| Management Port                       | In-Band: PCle                               |                                                                            |                             |  |
| Power Loss Protection (PLP) Support   | Yes                                         |                                                                            |                             |  |
| Individual NVMe Power Disable Feature | Yes                                         |                                                                            |                             |  |
| Hold-up Supercapacitor                | On-board                                    |                                                                            |                             |  |
| Software Package                      | Same as ARC-1886 Tri-Mode RAID Adapter      |                                                                            |                             |  |

Serial Attached FC (EATA PCI> DYNA 2700-1M1686-OD10